## Log in to the website

Please open your browser and log in to the SIHI website, SIHIDropshipping

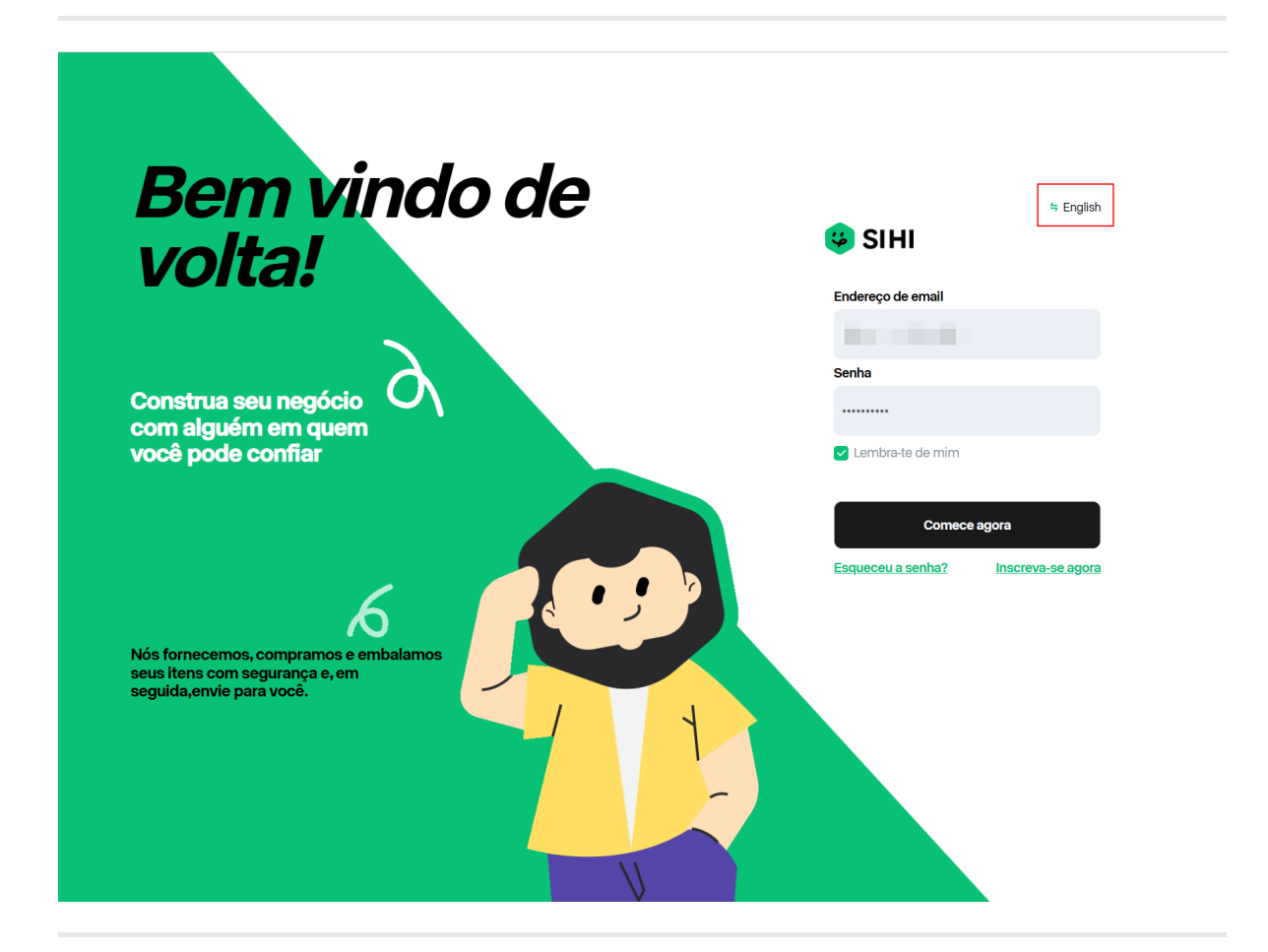

\*Tips: You can choose English or Portuguese language according to your needs. \*

## Main panel

| 😉 SIHI                                        | =                                         |                                                                                                    | Help Support Tickets | 🔇 👻 English 🕶     |
|-----------------------------------------------|-------------------------------------------|----------------------------------------------------------------------------------------------------|----------------------|-------------------|
| • Online                                      | HOME > Dashbaard<br>Dashboard             |                                                                                                    |                      | View Transactions |
| Navigation<br>B Dashboard                     | 1 o 2 PENDING PAYMENTS 3 PROCESSING ORDER | 25                                                                                                    |                      | CKETS             |
| E Sourcing                                    | 口口冒不叫不                                    | Server status                                                                                                    |                      |                   |
| Products >                                    | 1                                         | My Best Sellers                                                                                                    |                      |                   |
| 네네. Order                                     | 0.8                                       | ,                                                                                                    |                      |                   |
| Virtual Warehouse                             | 0.6                                       | NAME                                                                                                    | QUANTITY             | AMOUNT            |
| Billing  Organization      Store Management   | 04                                        | Powerful XHP70 Flashlight<br>5 ModesUSB Rechargeable<br>Zoom Led Torch Lantern<br>26650 Battery Camping<br>Outdoor Emergency Lig-<br>Without Pattery | 11                   | \$ 0              |
| <ul> <li>Affiliates</li> <li>Roles</li> </ul> | 0 0 0 0 0 0 0 0 0 0 0 0 0 0 0 0 0 0 0     | 16X52 Monocular<br>Telescope Dual Focus<br>Zoom Binoculars<br>66M/8000M HD Scope<br>Night Vision With Strap                                          | 10                   | S 0               |
| Accounts                                      |                                           | Optical Lens/Rubber<br>Outdoor                                                                                                    |                      |                   |
| Terms of service                              |                                           | B-11*11cm                                                                                                    | 10                   | \$ O              |
| Privacy Policy<br>Return Policy<br>About US   |                                           | Qipaodai-11*11cm                                                                                                    | 10                   | \$ 0              |
| Contact US<br>support@sihidropshipping.com    |                                           |                                                                                                    |                      |                   |
| VISA 🌔 🌔 🎎 🔤 🧮                                | SIHI Basics                               |                                                                                                    |                      |                   |

After logging into SIHI, you can see the main panel

1: What is shown here is the number of new orders today (according to the time when the customer placed the order)

- 2: The quotation has been completed and the order quantity is waiting for your payment.
- 3: The number of orders that have been paid and are being processed by SIHI
- 4: The number of work orders you have created

## **Bind store**

SIHI supports binding **Shopify**, **WooCommerce**, **CartPanda**, **Ebay**, **Yampi**, **Offline Store**. You can choose to bind according to your needs shop.

## Warning: Please bind your shopify (cartpanda, WooCommerce, Yampi) store immediately after logging in, otherwise SIHIdropshipping will not work properly!!!

The picture shows binding shopify:

| 😉 SIHI                          | =         |              |               |                                        |                        |              |         | Help Support Ticke | ts 🕓 🔹 English 🕶 |
|---------------------------------|-----------|--------------|---------------|----------------------------------------|------------------------|--------------|---------|--------------------|------------------|
| Online                          | Store Ma  | nageme       | ent           |                                        |                        |              |         |                    |                  |
| Navigation                      |           |              |               |                                        |                        |              |         |                    |                  |
| 🚯 Dashboard                     |           |              |               | shopify                                | cartpanda <sup>©</sup> | WOO COMMERCE | 💧 Yampi | ebay               | a Offline Store  |
| Sourcing                        |           | 51-1-1-      |               |                                        |                        |              |         |                    |                  |
| Products >                      | Action    | Status       | Store         | Connect new store                      |                        | ×            |         |                    | Jate             |
| Life. Order                     |           | $\bigotimes$ | SGG           |                                        |                        | SIHI         |         | 2023/3             | /2 17:58:00      |
| Virtual Warehouse               |           | $\bigotimes$ | shenguan      | https:// Shopify store URL             | .myshopif              | fy.com SIHI  |         | 2023/3             | /8 14:02:30      |
| 션] Billing                      |           | $\odot$      | WWW1          | Don't have a Shopify store? Create one | now                    | SIHI         |         | 2023/8             | /3 13:08:05      |
| Organization                    | Actions 🗸 | $\odot$      | 18b2d         | Cano                                   | el Confirm             | Shopify      | (       | 2023/8/            | 21 15:10:10      |
| C Store Management              | Actions 🗸 | $\bigcirc$   | MergeL        | cure                                   |                        | CartPane     | ia      | 2023/8/            | 23 15:21:24      |
| Affiliates                      | Actions ~ | $\bigcirc$   | Yampi-leodroj | pstore                                 |                        | Yampi        |         | 2023/9             | /5 11:29:42      |
| ♥ Roles                         |           | Ū            |               |                                        |                        |              |         |                    |                  |
| Accounts                        |           |              |               |                                        |                        |              |         |                    |                  |
| Shipping policy                 |           |              |               |                                        |                        |              |         |                    |                  |
| Privacy Policy<br>Return Policy |           |              |               |                                        |                        |              |         |                    |                  |
| About US                        |           |              |               |                                        |                        |              |         |                    |                  |
| support@sihidropshipping.com    |           |              |               |                                        |                        |              |         |                    |                  |
| VISA 🔰 🚺 🔛 🚟 🔤                  |           |              |               |                                        |                        |              |         |                    |                  |
|                                 |           |              |               |                                        |                        |              |         |                    |                  |
|                                 |           |              |               |                                        |                        |              |         |                    | <u></u>          |

Enter your shopify store URL, click **"Confirm"** to bind, and wait for the page to jump to complete the binding.

You can view your store URL on the shopify homepage

| 💰 Shopify 🛛 🗙                                                                                                    |                        |                                 |          |           |                                             |
|----------------------------------------------------------------------------------------------------|------------------------|---------------------------------|----------|-----------|---------------------------------------------|
| $\leftrightarrow$ $\Rightarrow$ $\mathbf{C}$ $\mathbf{C}$ $\widehat{\mathbf{G}}$ $\widehat{\mathbf{G}}$ admin.sho | opify.com/store/18b2d6 |                                 |          | e 🖈 🗉 🖨 🖬 | 🔺 😰 🖻 🖪 🕷 🗯 🕹 🖬 😫 E                         |
| shopify Summer '23                                                                                                |                        | Q Search                        | Ctrl K   |           | <b>令</b> 我的商店 1000                          |
| G Home                                                                                                    |                        |                                 |          |           |                                             |
| G Orders                                                                                                    |                        | 您可以通过购买精选套餐来延长试用期,费用为 \$1/月,订阅期 | 限为 3 个月。 | 选择一个套餐 ×  |                                             |
| Products                                                                                                    |                        |                                 |          |           |                                             |
| Lustomers                                                                                                    |                        | 设置指南                            |          | ~         |                                             |
| Content                                                                                                    |                        | 使用此个性化指南设置并运营商店。                |          |           |                                             |
| II Analytics                                                                                                    |                        | 0 of 6 tasks completed .        |          |           |                                             |
| G Marketing                                                                                                    |                        |                                 |          |           |                                             |
| Discounts                                                                                                    |                        |                                 |          |           |                                             |
| Sales channels                                                                                                    |                        |                                 |          |           |                                             |
| 一 在线商店                                                                                                    |                        |                                 |          |           |                                             |
| Ø POS                                                                                                    |                        |                                 |          |           |                                             |
| Apps                                                                                                    |                        |                                 |          |           |                                             |
|                                                                                                    |                        |                                 |          |           |                                             |
|                                                                                                    |                        |                                 |          |           |                                             |
|                                                                                                    |                        |                                 |          |           |                                             |
|                                                                                                    |                        |                                 |          |           |                                             |
|                                                                                                    |                        |                                 |          |           |                                             |
|                                                                                                    |                        |                                 |          |           |                                             |
|                                                                                                    |                        |                                 |          |           |                                             |
|                                                                                                    |                        |                                 |          |           |                                             |
|                                                                                                    |                        |                                 |          |           |                                             |
|                                                                                                    |                        |                                 |          |           |                                             |
|                                                                                                    |                        |                                 |          |           |                                             |
|                                                                                                    |                        |                                 |          |           |                                             |
|                                                                                                    |                        |                                 |          |           |                                             |
|                                                                                                    |                        |                                 |          |           |                                             |
|                                                                                                    |                        |                                 |          |           |                                             |
|                                                                                                    |                        |                                 |          |           |                                             |
|                                                                                                    |                        |                                 |          |           |                                             |
|                                                                                                    |                        |                                 |          |           |                                             |
|                                                                                                    |                        |                                 |          |           |                                             |
|                                                                                                    |                        |                                 |          |           |                                             |
|                                                                                                    |                        |                                 |          |           |                                             |
|                                                                                                    |                        |                                 |          |           |                                             |
|                                                                                                    |                        |                                 |          |           |                                             |
|                                                                                                    |                        |                                 |          |           | 您的免费试用期刚刚开始 🗸                               |
|                                                                                                    |                        |                                 |          |           | Your trial ends on August 25.               |
|                                                                                                    |                        |                                 |          |           | Select a plan to extend your Shopify trial  |
|                                                                                                    |                        |                                 |          |           | for just \$1/month for your first 3 months. |
| * Cottingo                                                                                                    |                        |                                 |          |           | Select a plan                               |
| 🐺 Settings                                                                                                    |                        |                                 |          |           |                                             |
|                                                                                                    |                        |                                 |          |           |                                             |

Enter the URL of the bound store

|                         | or propanity in    |                                         |                                                                                                    |                                             |                                                                                                    |                                                                                                    |
|-------------------------|--------------------|-----------------------------------------|----------------------------------------------------------------------------------------------------|---------------------------------------------|----------------------------------------------------------------------------------------------------|----------------------------------------------------------------------------------------------------|
| hidropshipping.com/Conr | nectShoping#open-i | modal                                   |                                                                                                    | Ŀ                                           | * 🗉 🞯 🔜 🔺 📦                                                                                                    | s s 🗴 🔹 🔹 s                                                                                                    |
| =                       |                    |                                         |                                                                                                    |                                             | Suppo                                                                                                    | rt Tickets 🔘 🔹 English 🕶                                                                                                    |
| Store Ma                | inageme            | ent                                     |                                                                                                    |                                             |                                                                                                    |                                                                                                    |
| Q Search store          |                    |                                         |                                                                                                    |                                             |                                                                                                    |                                                                                                    |
|                         |                    | Connect Shonify                         | Connect CartPanda                                                                                                    | Connect woo Commerce                        | Connect Ebay                                                                                                    | Create an Offline Store                                                                                                    |
|                         |                    |                                         | Connect cartranua                                                                                                    |                                             |                                                                                                    |                                                                                                    |
| Action                  | Status             | Store                                   |                                                                                                    | Туре                                        |                                                                                                    | Date                                                                                                    |
|                         | $\odot$            | SGG                                     |                                                                                                    | SIHI                                        |                                                                                                    | 2023/3/2 17:58:00                                                                                                    |
|                         | $\bigcirc$         | shenguan store                          |                                                                                                    | SIHI                                        |                                                                                                    | 2023/3/8 14:02:30                                                                                                    |
|                         | $\odot$            | W                                       |                                                                                                    | × SIHI                                      |                                                                                                    | 2023/8/3 13:08:05                                                                                                    |
|                         |                    | https:// 18b2d6                         |                                                                                                    | vshopify.com                                |                                                                                                    |                                                                                                    |
|                         |                    |                                         |                                                                                                    | ,,                                          |                                                                                                    |                                                                                                    |
|                         |                    | Don't have a Shopify store? Cr          | reate one now                                                                                                    |                                             |                                                                                                    |                                                                                                    |
|                         |                    |                                         | Cancel Con                                                                                                    | firm                                        |                                                                                                    |                                                                                                    |
|                         |                    |                                         |                                                                                                    |                                             |                                                                                                    |                                                                                                    |
|                         | Action             | hidropshipping.com/ConnectShoping#open- | https://goodings.com/connectShopings.poper-modal<br>Store Management<br>ConnectShopity<br>Action Status Store<br>SGG<br>Store<br>Connect new store<br>W<br>https:// 18b2d6<br>Don't have a Shopify store? c | https://joing.com/ConnectShoping#open-model | Autopskypipycom/Connect/Suppypycom/Connect/Suppypycom/Suppypycom/Suppypycom/Suppypypycom/Suppypypycom/Suppypypycom/Suppypypycom/Suppypypycom/Suppypycom/Suppypypycom/Suppypypycom/Suppypypycom/Suppypypypypypypypypypypypypypypypypypyp | Action Status Store Onnect Shopily Connect CartPands Connect Woo Connect Elay          Action Status Store       Type         Status Store       Stel         Image: Connect Shopily Connect CartPands       Connect Woo Connect Elay         Action Status Store       Type         Status Store       Stel         Image: Connect Shopily Connect CartPands       Connect Woo Connect Elay         Status Store       Type         Status Store       Stel         Image: Connect Note Play       Stel         Image: Connect Note Play       Stel         Image: Connect Note |

The browser page will jump to the Shopify App Market page, select "Install App" to install our SIHIDropshipping APP

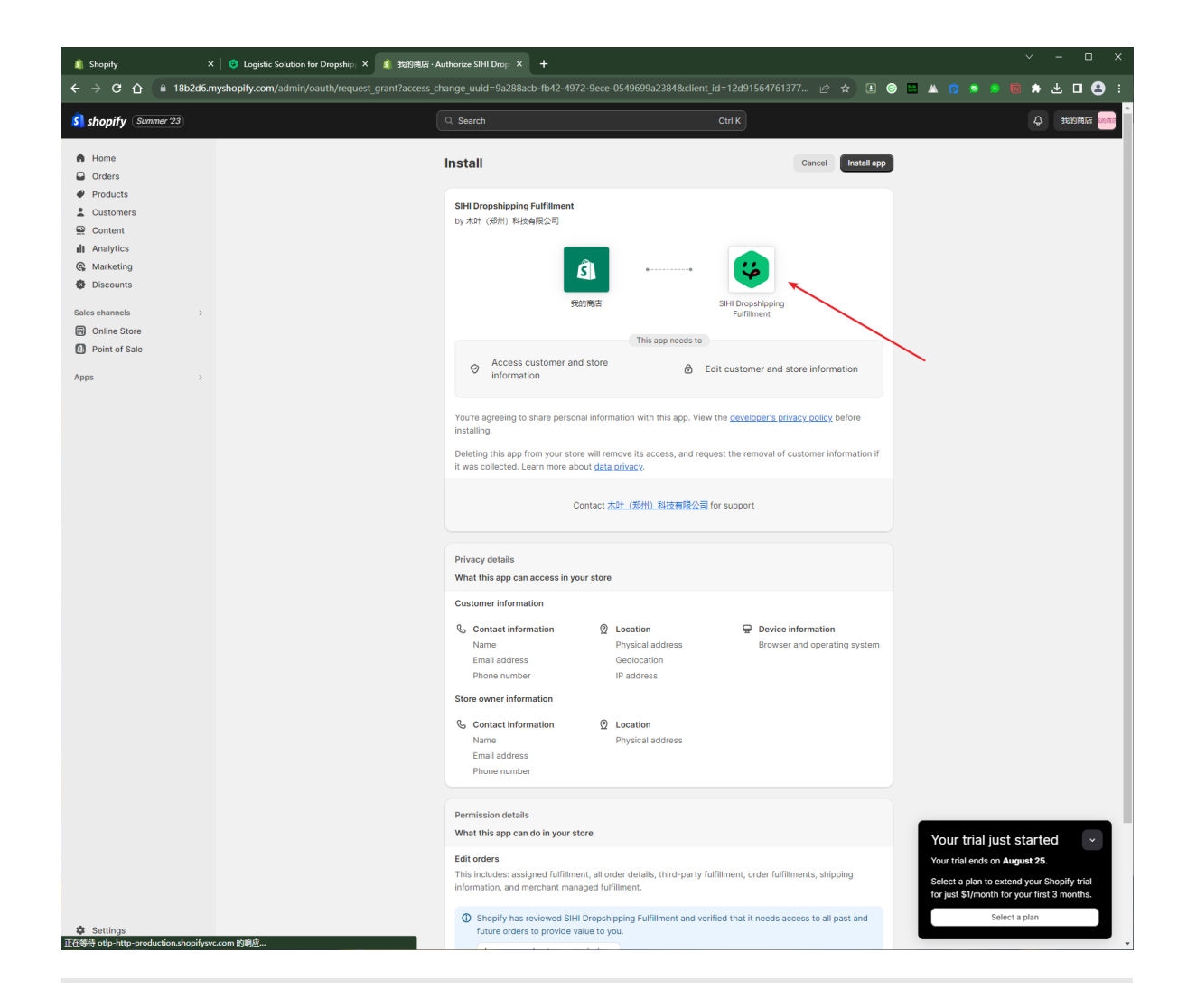

When **"Status"** is displayed as shown in the figure below, it means that the store has completed binding.

| Store Man    | agement |       |                 |                   |                      |              |                         |
|--------------|---------|-------|-----------------|-------------------|----------------------|--------------|-------------------------|
| Search store |         | ,     | Connect Shopify | Connect CartPanda | Connect woo Commerce | Connect Ebay | Create an Offline Store |
| Action       | Status  | Store |                 |                   | Туре                 |              | Date                    |
| Actions 🗸    | $\odot$ |       |                 |                   | Shopify              | 202          | 3/5/16 10:03:00         |
|              |         |       |                 |                   |                      |              |                         |
|              |         |       |                 |                   |                      |              |                         |

## **Process your order**

## Synchronize orders

Click the "Order" button on the left to enter the order page.

| 🙂 SIHI             | ع Support Tickets الم                                                                                                    |
|--------------------|----------------------------------------------------------------------------------------------------|
| • Online           | Order Dropshipping Bulk Order                                                                                                    |
| Navigation         |                                                                                                    |
| a Dashboard        | c Account balance F Pending Orders F Pending Pending Payment                                                                       |
| I Sourcing         | 0.00 1 \$ 0.00                                                                                                    |
| Products           | R\$ 0.00 € 0.00                                                                                                    |
| Lini. Order        |                                                                                                    |
| Virtual Warehouse  | Order Number Product Name Customer Name —Select Country — * —Select Shop — * Actions & Sync Order Batch Payment                    |
| එ Billing          |                                                                                                    |
| Organization       | All y                                                                                                    |
| C Store Management |                                                                                                    |
| Affiliates         |                                                                                                    |
| 9 Roles            | All Quoting Pending Payment Paid Processing Shipped Out of stock Cancelled Orders on Hold                                          |
| Accounts           | Store Name SHN Order Number Customer Tacking No Product Cost Shipping Cost 1055 Fee Discount Cost Total Cost Shipping Store Action |
|                    |                                                                                                    |

Click **"Sync Order"**, select the store name and time, and then synchronize your store's orders.

#### Select store

| 😊 SIHI                                            | =                                 |                                                             |                                   | Support Tickets 🔘 🔹 English 🔹                     |
|---------------------------------------------------|-----------------------------------|-------------------------------------------------------------|-----------------------------------|---------------------------------------------------|
| • Online                                          | Order                             | Dropshipping                                                | Bulk Order                        |                                                   |
| Navigation                                        |                                   |                                                             |                                   |                                                   |
| 🕸 Dashboard                                       |                                   |                                                             | \$ Account                        | Pending Orders Pending                            |
| Sourcing                                          |                                   |                                                             | balance                           | 1                                                 |
| Products >                                        |                                   |                                                             | 0.00                              | \$ 0.00                                           |
| 🔟 Order                                           |                                   |                                                             | K\$ 0.00 € 0.00                   |                                                   |
| Virtual Warehouse                                 |                                   | Sync Order                                                  | ×                                 |                                                   |
| දී) Billing                                       |                                   |                                                             |                                   | Actions  Sync Order Batch Payment                 |
| Organization                                      |                                   | Des Des                                                     |                                   |                                                   |
| Store Management                                  | —Select Shop — • • —All—          | 7 Days                                                      |                                   | To Search                                         |
| Affiliates                                        |                                   |                                                             |                                   |                                                   |
| ♥ Roles                                           |                                   |                                                             | Cancel Confirm                    |                                                   |
| Accounts                                          | All Quoting Pending Payment       |                                                             | Orders on Hold                    |                                                   |
| Company name: Muye<br>(Zhengzhou) Technology Co., | C Store Name SIHI Order Number (C | lients Order Customer<br>Number (Country)<br>lients Status) | Tracking No Product Shipping Cost | IOSS Discount<br>Total Cost Shipping Store Action |

#### selection period

| <b>A A U U</b>                                                                |                                                                                                    |
|-------------------------------------------------------------------------------|----------------------------------------------------------------------------------------------------|
| SIHI                                                                          | E Support Tickets Support Tickets                                                                                                    |
| • Online                                                                      | Order<br>Dropshipping Bulk Order                                                                                                    |
| Navigation                                                                    |                                                                                                    |
| ළු Dashboard                                                                  | e Account (F) Pending Orders (F) Pending                                                                                                    |
| E Sourcing                                                                    | balance     bolance     bolance     b      |
|                                                                               | 0.00 1 \$ 0.00                                                                                                    |
| Products >                                                                    | R\$ 0.00 € 0.00                                                                                                    |
| 🔟 Order                                                                       |                                                                                                    |
| 🗰 Virtual Warehouse                                                           | Sync Order ×                                                                                                    |
| ළු Billing                                                                    | Circler Number Product Na Actions V Sync Order Batch Payment                                                                                                    |
| Organization                                                                  |                                                                                                    |
| Store Management                                                              | -Select ShopAll- 70ys To Search                                                                                                    |
| - Affiliates                                                                  | 15 Days<br>30 Days                                                                                                    |
| Roles                                                                         | 60 Days Cancel Confirm                                                                                                    |
| D                                                                             | All Quoting Pending Payment Orders on Hold                                                                                                    |
| 🖽 Accounts                                                                    | Clients Order Strategy Strategy Strateg |
| Company name: Muye<br>(Zhengzhou) Technology Co.,<br>Ltd. Address: Room 3015, | Store Name SHI Order Number Number Construction (Clients Status) Country) Tracking No Cost Shipping Cost Fee Cost (Clients Status)                                                                                                    |

Click **"Confirm"** to confirm and synchronize the order, and wait for the order synchronization to be completed.

#### Order synchronizing...

| 😝 SIHI                                                                                                    | =                                                           | Support Tickets 💿 💌 English =                                       |
|----------------------------------------------------------------------------------------------------|-------------------------------------------------------------|---------------------------------------------------------------------|
| • Online                                                                                                    | Order                                                       | Dropshipping Bulk Order                                             |
| Navigation                                                                                                    |                                                             |                                                                     |
| 🍄 Dashboard                                                                                                    |                                                             | \$ Account Pending Orders Pending Pending Pending                   |
| Sourcing                                                                                                    |                                                             | alance a payment                                                    |
| S Braducte                                                                                                    |                                                             | 0.00 \$ 0.00                                                        |
|                                                                                                    |                                                             | R\$ 0.00 € 0.00                                                     |
| Corder                                                                                                    |                                                             |                                                                     |
| Virtual Warehouse                                                                                                    |                                                             |                                                                     |
| ් Billing                                                                                                    | Order Number Product Name C                                 | ustomer Name —Select Country —   Actions   Sync Order Batch Payment |
| Organization                                                                                                    |                                                             |                                                                     |
| G Store Management                                                                                                    | —Select Shop — * —All— *                                    | Platform Order Status— * To Select Location — * To Search           |
| Affiliates                                                                                                    |                                                             |                                                                     |
| ♀ Roles                                                                                                    |                                                             |                                                                     |
| Accounts                                                                                                    | All Quoting Pending Payment Paid Processing                 | Shipped Solit of stock Cancelled Orders on Hold                     |
| Company name: Muye<br>(Zhengzhou) Technology Co.,                                                                                                    | Clients Order Store Name SIHI Order Number (Clients Status) | Cost Shipping Cost Fee Cost Shipping Store Action                   |
| Ltd. Address: Koom 3015,<br>Floor 30, Unit 2, Building 3,<br>No. 78, Shangding Road,<br>Zhengzhou Area<br>(Zhengdong), Henan Pilot<br>Free Trade Zone<br>Privacy Policy<br>Return Policy | #4251<br>sihitest 123456789 paid<br>2023/5/08<br>18:45:00   | Importing store orders Use SIHI Use SIHI Use SIHI BR                |
|                                                                                                    | gerane produtos para o cabelo SIHI price :<br>1 *USD 0.00 ℓ | r\$0.00 Use bulk stock qty : 0 Cancel This Item                     |

#### Order synchronized completed

| 😛 SIHI                                                                                                    | ≡                                                  | ✓ Prompt<br>Successfully                                                                           | ×                                                | Support Tickets 💽 👻 English 🕶                                                                                                    |
|----------------------------------------------------------------------------------------------------|----------------------------------------------------|----------------------------------------------------------------------------------------------------|--------------------------------------------------|----------------------------------------------------------------------------------------------------|
| • Online                                                                                                    | Order                                              | Dropshipping Bul                                                                                   | k Order                                          |                                                                                                    |
| Navigation                                                                                                    |                                                    |                                                                                                    | \$ Account<br>balance<br>0.00<br>R\$ 0.00 € 0.00 | Pending Orders<br>1<br>\$ 0.00<br>Pending<br>Panding<br>Pan |
| Order      Virtual Warehouse      Organization      Store Management      Affiliates                                                                                                    | Order Number Product Nar<br>—Select Shop — • —Alt— | e Customer Name -                                                                                  | -Select Country -   -Select Location -           | Actions V Sync Order Batch Payment<br>To Search                                                                                                    |
| Roles     Accounts Company name: Muye (Zhengzhou) Technology Co.,                                                                                                    | All Quoting Pending Payment                        | Paid Processing Shipped Out of stor<br>ents Order Customer<br>Number (Country) Tre<br>ents Status) | k Cancelled Orders on Hold                       | Discount<br>Cost Shipping Store Action                                                                                                    |
| Itd. Address: Room 3015,<br>Floor 30, Unit 2, Building 3,<br>No. 78, Shangding Road,<br>Zhengzhou Area<br>(Zhengdong), Henan Pilot<br>Free Trade Zone<br>Privacy Policy<br>Return Policy | alhitest 123456789                                 | #4251<br>paid LEO JON<br>023/5/08 BR<br>18:45:00                                                   | [Please<br>Select]                               | Use SiHI Carrel<br>atock<br>unfuffiled Ask For Quote                                                                                                    |
|                                                                                                    | by and produces para o cabelo                      | SIHI price : 1*50.00                                                                               | Use bulk stock qty : 0                           | Cancel This Item                                                                                                    |

*Tips: If your store has too many orders, the synchronization time may be longer, please wait patiently..* 

# Shopify, Woo, CartPanda, Yampi platform order status

This refers to the order status on your shopify, Woo, and CartPanda platforms

| Order Status | Explanation                                                   |
|--------------|---------------------------------------------------------------|
| pending      | The payment for the order in the store has not been completed |
| paid         | The payment for the order in the store has been completed     |
| refunded     | The order in the store has been refunded                      |
| canceled     | The order in the store has been closed                        |

In order to avoid order problems, when you process order payment in SIHI, please check whether your order has already been paid or whether it has been processed on other platforms. If you have any questions, please feel free to contact your account manager and they will solve all your problems!

## Filter orders (Shopify, online store)

Enter the SIHI workbench, open the "Order" page, and view the tabs as shown in the figure.

Note: Use these tabs to quickly retrieve your orders from online stores such as Shopify. Let's learn how to use these tabs.

| 🙂 SIHI                                                                            | =                                                                                                    |                                                                                                    |                                                                 |                                                    | Help Sup                       | oport Tickets 🔇 🔹 English 🕶                                   |
|-----------------------------------------------------------------------------------|----------------------------------------------------------------------------------------------------|----------------------------------------------------------------------------------------------------|-----------------------------------------------------------------|----------------------------------------------------|--------------------------------|---------------------------------------------------------------|
| • Online                                                                          | Order                                                                                                    | Drops                                                                                                    | hipping Bulk Order                                              |                                                    |                                |                                                               |
| Navigation                                                                        |                                                                                                    |                                                                                                    |                                                                 | \$ Account balance<br>538.65                       | Pending Orders<br>4            | Pending Payment<br>\$ 0.00                                    |
| Products       Lal     Order       III     Virtual Warehouse       Q1     Billing | Crider Number Product Nam                                                                                 | 2 3<br>Customer Name 7 6 6 7 6 7 6 7 6 7 6 7 6 7 6 7 6 7 6                                                                                                    | A     Select Country-     -Select Location     -Select Location | S<br>Select Shop                                   | Actions 🗸                      | Sync Order Batch Payment                                      |
| Organization  Store Management  Affiliates  Store Store                           | All Quoting Pending Payment                                                                               | Paid Processing Shipped Out                                                                                                    | of stock Cancelled Order                                        | rs on Hold Pix Pay in progress                     |                                | -                                                             |
| Accounts Terms of service Shipping policy Privacy Policy Beturn Policy            | Store Name     SIHI Order Number     SGG 20230809-544502387-526                                           | Celents Order Number         Custon           (Clients Status)         (Count           8172795943946193         Use V           2023/8/9 17:10:45         BR | ner Tracking No                                                 | Product Cost Shipping Cost IOSS     \$10.00 S10.00 | Fee Discount Cost Total Cost S | hipping Store Action Jse SIHI stock Create ticket unfulfilied |
| About US<br>Contact US<br>support@sihidropshipping.com                            | Vesido estampado estilo retro<br>elegante, Tunica (Sala longo casual: 1<br>SKU: bufahuo<br>1 *USD 10.00 @ | SIHI price : 1*\$10.00                                                                                                    |                                                                 | Use bulk stock qty : 0                             |                                |                                                               |
|                                                                                   | GG 20230809-1134251774-2019                                                                               | 8172795707016193<br>Use V                                                                                                    | icce                                                            | \$10.00 \$0.00                                     | \$10.00                        | Jse SIHI stock Create ticket                                  |

①: Order Number, enter your order number in **Shopify (or other stores)**, you can filter out the corresponding orders

②: **Prdocut** Name, enter your product name in **Shopify (or other stores)**, you can filter out the orders containing the corresponding products

③: Customer Name, enter the customer name of your order in **Shopify (or other stores)**, you can filter out the orders of this customer

(4): Select Country, select the country where your order on **Shopify (or other store)** belongs, you can filter out the orders in that country

(5): Select Shop, select your store name, you can only display orders from the selected store

(6: A11, select whether or not the tracking number is included. You can filter out the orders in your store that have or have not updated the tracking number.

⑦: Platform Order Status, select your order status in **Shopify (or other stores)**, you can filter out the orders with the corresponding status. For example: Select "paid" to filter out orders that have been paid by customers in the store; select "cancelled" to filter out orders that have been closed by customers in the store

(a): Platform Fulfillment Status, select the delivery status of your order on **Shopify (or other stores)**, and you can filter out orders with corresponding delivery status. For example: fulfilled and unfulfilled

(9): Not used yet

(): Select "Start Time" and "End Time" to filter out orders placed within this time period.

#### Filter orders (SIHI)

Enter the SIHI workbench, open the "Order" page, and view the tabs as shown in the figure.

| 😉 SIHI                                                                                                | =                                                                                                    | Help Support Tickets 🔇 🕶 English 🕶                  |
|----------------------------------------------------------------------------------------------------|----------------------------------------------------------------------------------------------------|-----------------------------------------------------|
| • Online                                                                                              | Order Dropshipping Bulk Order                                                                                                    |                                                     |
| Navigation<br>Dashboard<br>Sourcing<br>Products                                                       | \$ Account balance<br>538.65 4                                                                                                    | ling Orders Pending Payment \$ 0.00                 |
| Lill Order<br>Virtual Warehouse<br>Ci Billing<br>Organization                                         | Order Number     Product Name                                                                                                    | Actions V Sync Order Batch Payment Search           |
| <ul> <li>Store Management</li> <li>Affiliates</li> <li>Roles</li> <li>Accounts</li> </ul>             | All         Quoting         Pending Payment         Paid         Processing         Shipped         Out of stock         Cancelled         Orders on Hold         Pix Pay in progress           Store Name         SIHI Order Number         Clients Order Number<br>(Clients Status)         Customer<br>(Country)         Tracking No         Product Cest         Shipping Cest         IOSS Fee Discount Ce                                                                                                    | ost Total Cost Shipping Store Action                |
| Terms of service<br>Shipping policy<br>Privacy Policy<br>Return Policy                                | 8172795943946193<br>SGG 20230809-544502387-526 Use Vicce                                                                                                    | Use SIHI stock Create ticket<br>\$10.00 unfulfilled |
| About US<br>Contact US<br>support@sihidropshipping.com<br>VISA () () () () () () () () () () () () () | Wood enternede delarge provide         Name         Statistical provide delarge provide         Name         Statistical provide delarge provide         Name         Statistical provide delarge provide         Name         Statistical provide delarge provide delarge         Name         Name | 9                                                   |

Quoting: Filter out orders that have not yet been quoted or are waiting for SIHI quotes

Pending Payment: Filter out the orders that SIHI has quoted and are waiting for your payment

Paid: Filter out orders that have been paid in SIHI

Processing: Filter out orders that are being processed by SIHI

Shipped: Filter out orders with a shipping status of "shipped" or a tracking number

Out of stock: Filter out out-of-stock orders

Cancelled: Filter out the orders you have closed on SIHI

Order on Hold: Filter out orders that do not need to be processed by SIHI temporarily. This is an action initiated by you

Pix Pay in Progress: Filter out orders that are in the process of Pix Pay payment

# Request a quote & select shipping channel

On the order, click "Ask For Quote" to initiate an inquiry request to SIHI.

# After clicking, please contact your account manager to process the inquiry request.

| 🙂 SIHI                                                                                                    |                                                                                                    |                                                                                            | Support Tickets 🔵 💌 English 🕶                         |
|----------------------------------------------------------------------------------------------------|----------------------------------------------------------------------------------------------------|--------------------------------------------------------------------------------------------|-------------------------------------------------------|
| • Online                                                                                                    | Order                                                                                                    | Dropshipping Bulk Order                                                                    |                                                       |
| Navigation                                                                                                    |                                                                                                    | Account balance                                                                            | Pending Orders Pending Payment                        |
| Sourcing                                                                                                    |                                                                                                    | \$ 0.00                                                                                    | 1 \$ 0.00                                             |
| Products >                                                                                                    |                                                                                                    | R\$ 0.00 € 0.00                                                                            |                                                       |
| <ul> <li>Order</li> <li>Virtual Warehouse</li> </ul>                                                                                                    | Order Number Product Name Customer Name                                                                                                    |                                                                                            | Actions V Sync Order Batch Payment                    |
| Crganization                                                                                                    | -All-    -Platform Order Status-   -Select Location -                                                                                                    | To Search                                                                                  | ]                                                     |
| Affiliates                                                                                                    |                                                                                                    |                                                                                            |                                                       |
| <ul> <li>Roles</li> <li>Accounts</li> </ul>                                                                                                    | All Quoting Pending Payment Paid Processing Shipped                                                                                                    | Out of stock Cancelled Orders on Hold<br>stomer Tracking No. Product Cast Shipping Cast IQ | SS Fee Discount Cost Total Cost Shipping Store Action |
| Company name: Muye<br>(Zhengzhou) Technology Co.,<br>Ltd. Address: Room 3015,<br>Floor 30, Unit 2, Building 3,<br>No. 78, Shangding Road,<br>Zhengzhou Area | (client status)         (client status)         (client status)           #4251         #4251         [client status]         [client status]           sihitest         123456789         pikid         [client status]           2023/5/08 18:45:00         [client status]         [client status] | O JON [Please Select]<br>BR [Please Select]                                                | Use SH1 stock Concol<br>unfulfilled Add For Quete v   |
| (Zhengdong), Henan Pilot<br>Free Trade Zone<br>Privacy Policy<br>Return Policy                                                                              | produces para o cabelo<br>1 *USO 0.00 Ø                                                                                                    | Use bulk stock qty : 0                                                                     | Cancel This Item                                      |
|                                                                                                    |                                                                                                    |                                                                                            |                                                       |

After the quotation request is processed, the product price can be viewed on the order.

| 🙂 SIHI                                                                                                    | =                                                                |                                                                |                                       | Support Tickets 🔵 🗸 English 🕶                        |
|----------------------------------------------------------------------------------------------------|------------------------------------------------------------------|----------------------------------------------------------------|---------------------------------------|------------------------------------------------------|
| • Online                                                                                                    | Order                                                            | Dropshipping                                                   | Bulk Order                            |                                                      |
| Navigation                                                                                                    |                                                                  |                                                                |                                       |                                                      |
| 🖚 Dashboard                                                                                                    |                                                                  |                                                                | \$ Account                            | Pending Orders Pending                               |
| E Sourcing                                                                                                    |                                                                  |                                                                | balance                               | 2                                                    |
| Products >                                                                                                    |                                                                  |                                                                | 0.00                                  | \$ 0.00                                              |
| 🕍 Order                                                                                                    |                                                                  |                                                                | R\$ 0.00 € 0.00                       |                                                      |
| Vîrtual Warehouse                                                                                                    |                                                                  |                                                                |                                       |                                                      |
| 🖉 Billing                                                                                                    | Order Number                                                     | Name Customer Name                                             | -Select Country                       | Actions Suns Order Batch Payment                     |
| Organization                                                                                                    |                                                                  |                                                                |                                       | She order Daterrayment                               |
| C Store Management                                                                                                    | —Select Shop — * —All—                                           | Platform Order Status-                                         | - * -Select Location - *              | To Search                                            |
| - Affiliates                                                                                                    |                                                                  |                                                                |                                       |                                                      |
| ♥ Roles                                                                                                    |                                                                  |                                                                |                                       |                                                      |
| Accounts                                                                                                    | All Quoting Pending Payment                                      | Paid Processing Shipped                                        | Out of stock Cancelled Orders on Hold |                                                      |
| Company name: Muye<br>(Zhengzhou) Technology Co.,                                                                                                    | Store Name SIHI Order Number                                     | Clients Order Customer<br>Number (Country)<br>(Clients Status) | Product IOSS<br>Tracking No Cost Fee  | Discount<br>Total Cost Shipping Store Action<br>Cost |
| Ltd. Address: Noom 3015,<br>Floor 30, Unit 2, Building 3,<br>No. 78, Shangding Road,<br>Zhengzhou Area<br>(Zhengdong), Henan Pilot<br>Free Trade Zone<br>Privacy Policy<br>Return Policy | sihitest 123456789                                               | #4251<br>paild LEO JON<br>2023/5/16 BR<br>2055:26              | \$6.50 [Please<br>Select]             | Use SHI<br>stock<br>unfulfilied                      |
|                                                                                                    | produtos para o cabelo<br>SKU: xiurongfen-mediu<br>1 *USD 6.50 P | m Gold SIHI price : 1*56.50                                    | Use bulk stock gty : 0                | Cancel This Item                                     |
|                                                                                                    |                                                                  |                                                                |                                       |                                                      |

Click **"Please Select"** to select the logistics channel for transportation.

| 😛 SIHI                                                                                                    | =              |                                                                               |                              |                                                  | Support Tickets 🕗 🔹 English 🕶                |
|----------------------------------------------------------------------------------------------------|----------------|-------------------------------------------------------------------------------|------------------------------|--------------------------------------------------|----------------------------------------------|
| • Online                                                                                                    | Order          |                                                                               | Dropshipping                 | Bulk Order                                       |                                              |
| Navigation                                                                                                    |                |                                                                               |                              |                                                  |                                              |
| 🚳 Dashboard                                                                                                    |                |                                                                               |                              | \$ Account balance                               | Pending Orders Pending Payment               |
| Sourcing                                                                                                    |                |                                                                               |                              |                                                  | 2                                            |
| Products >                                                                                                    |                |                                                                               |                              | 0.00                                             | \$ 0.00                                      |
| 🔟 Order                                                                                                    |                |                                                                               |                              | R\$ 0.00 € 0.00                                  |                                              |
| Virtual Warehouse                                                                                                    |                |                                                                               |                              |                                                  |                                              |
| 쉽 Billing                                                                                                    | Order Number   | Product Name                                                                  | Customer Name                | —Select Country —                                | Actions V Sync Order Batch Payment           |
| Organization                                                                                                    |                |                                                                               |                              |                                                  |                                              |
| Store Management                                                                                                    | —Select Shop — | -All-                                                                         | Platform Order Status-     * | —Select Location —                               | To Search                                    |
| Affiliates                                                                                                    |                |                                                                               |                              |                                                  |                                              |
| ♥ Roles                                                                                                    | All Questing   | Dending Dagment Daid D                                                        | Processing Chinned Out a     | fisterik Concelled Orders on Held                |                                              |
| Accounts                                                                                                    |                | Clients Order                                                                 | rocessing snipped Out o      | rstock Cancened Orders on Hold                   |                                              |
| Company name: Muye<br>(Zhengzhou) Technology Co.,                                                                                                    | Store Name     | SIHI Order Number Number<br>(Clients Status)                                  | Customer<br>(Country)        | Tracking No Product IOSS<br>Tracking No Cost Fee | Discount<br>Total Cost Shipping Store Action |
| Unergandon Jechnology Co.,<br>Idd. Address: Room 3015,<br>Floor 30, Unit 2, Building 3,<br>No. 78, Shanqding Road,<br>Zhengdong), Henan Pilot<br>Free Trade Zone<br>Privacy Policy<br>Return Policy | sihitest       | #4251<br>123456789 paid<br>2023/5/16<br>20:55:26                              | LEO JON<br>BR                | \$6.50 [Piease<br>Select]                        | unfufflied                                   |
|                                                                                                    | inter<br>inter | produtos para o cabelo<br>SKU: xiurongfen-medium Gold<br>1 *USD 6.50 <i>@</i> | SIHI price : 1*56.50         | Use bulk stock qty : 0                           | Cancel This Item                             |

Find the right channel to process your order. We provide a variety of shipping channels. If the price communicated to you by your account manager already includes freight, you can choose **"Free Shipping" (0.00 USD)**.

\*Tips: If your price does not include shipping costs, but you choose the free shipping channel, we will not be able to ship the goods for you. \*

| =              |                                                        |                         |               |                 |             | Support Tickets                               | 🔵 🔹 English 🔹      |
|----------------|--------------------------------------------------------|-------------------------|---------------|-----------------|-------------|-----------------------------------------------|--------------------|
| Order          |                                                        |                         |               |                 |             |                                               |                    |
|                | Available shipping methods                             |                         |               |                 | ×           |                                               |                    |
|                | Below are the available shipping methods               | for your option         |               |                 |             | Durating Orders                               | Decellar           |
|                | Shipping Method                                        | Estimated Delivery Time | Shipping Cost | Operation       |             | Pending Orders                                | Pending<br>Payment |
|                | express                                                | 12 - 35                 | 0.00 USD      | ОК              |             | 2                                             |                    |
|                | register                                               | 12 - 35                 | 0.01 USD      | ОК              |             | \$ 0.00                                       |                    |
|                | mail                                                   | 10 - 90                 | 1.81 USD      | ОК              |             |                                               |                    |
|                | Brazil Post Line                                       | 10 - 50                 | 3.64 USD      | ОК              |             |                                               |                    |
|                | dedicateline                                           | 10 - 30                 | 3.65 USD      | ОК              |             |                                               |                    |
| Order Number   | -                                                      |                         |               |                 |             | Actions  Sync Order                           | Batch Payment      |
| —Select Shop — |                                                        |                         |               |                 |             | То                                            | Search             |
| All Quoting    |                                                        |                         |               |                 |             |                                               |                    |
| Store Name     | Clients Order<br>SIHI Order Number<br>(Clients Status) | Customer<br>(Country)   | Tracking No   | Product<br>Cost | lOSS<br>Fee | Discount<br>Total Cost Shipping Store<br>Cost | Action             |

Check whether the total amount is correct. After confirming it is correct, you can click **"Pay"** to make payment.

| 🙂 SIHI                                                                                                    | =                                                                                                    |                                                                                      |                                                          | Support Tickets 💽 💌 English 🕶                  |
|----------------------------------------------------------------------------------------------------|----------------------------------------------------------------------------------------------------|--------------------------------------------------------------------------------------|----------------------------------------------------------|------------------------------------------------|
| • Online                                                                                                    | Order                                                                                                    | Dropshipping Bulk Order                                                              |                                                          |                                                |
| Navigation                                                                                                    |                                                                                                    |                                                                                      | \$ Account balance<br>0.00<br>R\$ 0.00 € 0.00            | Pending Orders<br>2 Pending Payment<br>\$ 0.00 |
| Lai Order<br>TVirtual Warehouse<br>(2) Billing<br>Organization<br>(3' Store Management                                                                                                    | Order Number Product Name Customer<br>-At- • -Platform Order Status- • -Select Lo                                 | Namo -Select Country - •                                                             | -Select Shop                                             | Actions 🗸 Sync Order Batch Payment             |
| <ul> <li>Affiliates</li> <li>Roles</li> <li>Accounts</li> </ul>                                                                                                    | All Quoting Pending Payment Paid Processing Si<br>Clients Order Number<br>Store Name Sittl Order Number           | nipped Out of stock Cancelled Order<br>Customer Tracking No<br>(Country) Tracking No | rs on Hold<br>Product Cost Shipping Cost 1055 Fee Discou | unt Cost Total Cost Shipping Store Action      |
| Company name: Muye<br>(Zhengzhou) Technology Co.,<br>Ltd. Address: Room 3015,<br>Floor 30, Unit 2, Building 3,<br>No. 78, Shangding Road,<br>Zhengzhou Area<br>(Zhengdong), Henan Pilot<br>Free Trade Zone<br>Privacy Policy | #4251<br>uhitest 123456789 paid<br>2023/5/16 205526                                                               | LEO JON<br>BR                                                                        | \$6.50 \$0.00<br>express                                 | \$650 Use SHI stock Canvel                     |
| Return Policy                                                                                                    | produtos para o cabelo           SXID aixong/en medium Gold         SHI price :           1 "USD 6:50 φ         1 | *\$6.50                                                                              | Use bulk stock qty : 0 Can                               | cêl Thás Rem                                   |

#### **Request quotes in batches**

If you have multiple orders for products that need to be requested for quotations, you can choose to batch select the orders and click "**Action**", click "**Ask For Quote**" to operate. *Please refer to the picture below:* 

| Order Number           | Product Name     Platform Orde          | r Status— * -Sele                                           | ner Name —Select Counts                             | ry— *<br>To    | —Select Shop -          | - •<br>Search           | _          | /          | Actions V Sync Order<br>Ask For Quote<br>Cancel/Reset                                                             | Batch Payment |
|------------------------|-----------------------------------------|-------------------------------------------------------------|-----------------------------------------------------|----------------|-------------------------|-------------------------|------------|------------|----------------------------------------------------------------------------------------------------|---------------|
| All Quoting Store Name | Pending Payment P.<br>SiHI Order Number | Paid Processing<br>Clients Order Number<br>(Clients Status) | Shipped Out of stock Cance<br>Customer<br>(Country) | elled Orders o | on Hold<br>Product Cost | Shipping Cost           | IOSS Fee D | iscount Co | Orders on Hold/Restore<br>Use Your Stock<br>Change Shipping Method<br>Cancel Payment<br>Export Order<br>Add Order | Action        |
| Shenguan store         | 20230525-213519261-1683                 | #051505<br>2023/5/25 16:25:15                               | Airton Silva Lima<br>BR                             |                | \$10.00                 | \$0.00<br>Free Shipping |            |            | Upload Order<br>Merge Order                                                                                       | Create ticket |
| ☑ shenguan store       | 20230525-1293354659-1933                | #051502<br>2023/5/25 16:25:15                               | Mauricio Sales Prado<br>BR                          |                | \$20.00                 | \$0.00<br>Free Shipping |            |            | Use SIHI stock<br>\$20.00 unfulfilled                                                                             | Create ticket |
| ✓ shenguan store       | 20230525-202330177-332                  | #051503<br>2023/5/25 16:25:15                               | Joao Scudeler Neto<br>BR                            |                | \$10.00                 | \$0.00<br>Free Shipping |            |            | Use SIHI stock<br>\$10.00 unfulfilled                                                                             | Create ticket |
| shenguan store         | 20230525-1610397169-1012                | #051504<br>2023/5/25 16:25:15                               | Bimael vieira dos santos<br>BR                      |                | \$10.00                 | \$0.00<br>Free Shipping |            |            | Use SIHI stock<br>\$10.00 unfulfilled                                                                             | Create ticket |

### **Merge orders**

If there are 2 orders in your store that are sent to the same customer, you can merge the orders in SIHI and ask your account manager to provide a preferential price for the order. Please refer to the picture below for details

After selecting the order, in the "Actions" menu, select "Merge Order", SIHI will merge your orders and ship them together.

|                                              |                          |                                                                                                 |                                                               |                                 | \$<br>0.00<br>R\$ 0.                              | Saldo da<br>Conta<br>00 € 0.00                                                                                                    | 0                                     | Pedidos<br>Pendentes   | \$ 13.00                              | Pronto para<br>Pagar      |
|----------------------------------------------|--------------------------|-------------------------------------------------------------------------------------------------|---------------------------------------------------------------|---------------------------------|---------------------------------------------------|----------------------------------------------------------------------------------------------------|---------------------------------------|------------------------|---------------------------------------|---------------------------|
| Número do p<br>—Selecione o<br>—País de Orig | pais — V<br>em — V       | Nome do Produto -Selecionar loja                                                                | nome do client     -Tudo                                      | te<br>•<br>Pesquisar            | Status do pedid                                   | Ações ✓ Si<br>Peça uma cotaç<br>Cancelar/Redefi<br>Pedidos em<br>Espera/Reativaçã<br>Use seu estoqu                                   | ncronizar Pec<br>ão<br>nir<br>io      | lidos por P            | eríodo Pag                            | gamento em Lote           |
| Tudo Co<br>Nome da loja                      | SIHI Número do<br>pedido | Pronto P/ Pagar<br>Número do pedido<br>do cliente<br>(Status dos clientes)<br>#6289<br>pendino; | Pago Em process<br>Cliente<br>(País)<br>Silvana María (<br>BR | samento Des<br>Nº de rastreamen | spachado For<br>nto Custo do<br>produto<br>\$6.50 | Alterar o Métod<br>Cancelar o paga<br>Exportar Pedidc<br>Adicionar Pedid<br>Upload de Pedia<br>Unificar Pedidos<br>(Please<br>Select) | lo de Envio<br>amento<br>o<br>do<br>s | Pedido<br>usto<br>otal | Loja de envio<br>Usar estoque<br>SIHI | Ação<br>Pagar<br>Cancelar |
|                                              | 5446519259412            | 2023/8/21<br>3:53:04<br>#6288<br>pandina<br>2023/8/20<br>21:33:13                               | Maria oneide <<br>BR                                          | -                               | \$6.50                                            | [Please<br>Select]                                                                                                    |                                       |                        | Usar estoque<br>SIHI<br>insatisfeito  | Pagar<br>Cancelar         |
|                                              | 5446509756692            | #6287<br>pending<br>2023/8/20<br>21:14:08                                                       | Antonia Martins Teixeira<br>BR                                |                                 | \$6.50                                            | [Please<br>Select]                                                                                                    |                                       |                        | Usar estoque<br>SIHI<br>insatisfeito  | Pagar<br>Cancelar         |

Tip: Please ensure that the customer information of the two orders is completely consistent (name, number, address, tax ID, etc.), otherwise the orders will not be merged.

## Pay for your order

## Pay with balance

Your account manager has updated the correct price for your order, and you can top up your balance and pay for your order. SIHI will process your order as soon as possible.

| 😉 SIHI                                                                                                    | =            |                                                                                                    |                                          |                                |                          |                         |                        | Help       | Support Tickets               | 🔇 🔹 English 🕶            |
|----------------------------------------------------------------------------------------------------|--------------|----------------------------------------------------------------------------------------------------|------------------------------------------|--------------------------------|--------------------------|-------------------------|------------------------|------------|-------------------------------|--------------------------|
| • Online                                                                                                  | Order Number | Product Name                                                                                                    | Cust                                     | omer Name Se                   | ect Country — *          | —Select Shop -          | - *                    | Actions 🗸  | Sync Order                    | Batch Payment            |
| Navigation                                                                                                | -All-        | * —Platform Orde                                                                                                    | er Status— 💌 —Pla                        | tform Fulfillment St *         | elect Location — *       |                         | То                     |            | Search                        |                          |
| n Dashboard                                                                                               |              |                                                                                                    |                                          |                                |                          |                         |                        |            |                               |                          |
| E Sourcing                                                                                                | All Quoting  | Pending Payment                                                                                                    | Paid Processing                          | Shipped Out of stock           | Cancelled Orde           | ers on Hold             | Pix Pay in progress    |            |                               |                          |
| Products >                                                                                                | Store Name   | SIHI Order Number                                                                                                    | Clients Order Number<br>(Clients Status) | Customer<br>(Country)          | Tracking No Product Cost | Shipping Cost           | IOSS Fee Discount Cost | Total Cost | Shipping Store                | Action                   |
| 내 Order<br>Virtual Warehouse                                                                              |              |                                                                                                    | 8173503516639967                         | ·                              |                          |                         |                        | -          |                               | Pay                      |
| C Bluing Organization C Store Management                                                                  | □ SGG        | 20230809-1960475311-1461                                                                                                    | 2023/8/9 17:10:45                        | Digimedia Marketing LTDA<br>BR | \$10.00                  | \$0.00<br>Free Shipping |                        | \$10.00    | unfulfilled                   | Pix Pay                  |
| Affiliates  Roles  Accounts  Torms of somico                                                              |              | Vestido estampado estilo retro<br>elegante, Túnica V-Neck, Balanço<br>grande, Salo Ionga casual-1<br>SKU: bufahuo<br>1 *USD 10.00 & |                                          | SIHI price : 1 <b>*\$10.00</b> | Use bulk stock (         | qty:0                   | Cancel This            | ltem       |                               |                          |
| Shipping policy<br>Privacy Policy<br>Return Policy<br>About US<br>Comat US<br>support@uhidropolipping.com | □ SGG        | 20230809-822152538-640                                                                                                    | 8171302290373358<br>2023/8/9 17:10:45    | Waldemar Rodrigues Filho<br>BR | \$10.00                  | \$0.00<br>Free Shipping |                        | \$10.00    | Use SIHI stock<br>unfulfilled | Pay<br>Cancel<br>Pix Pay |
|                                                                                                    |              | Vestido estampado estilo retro<br>elegante, Túnica V-Neck, Balanço<br>grande, Sala longa casual-1<br>SKU: bufahuo                   |                                          | SIHI price : 1°\$10.00         | Use bulk stock (         | qty:0                   | Cancel This            | Item       |                               | $\bigcirc$               |

For the content of recharge balance, please refer to the "Balance Recharge" page

## Pay for your order with Pix (Brazil)

## Tip: Before using Pix to pay, please set your CPF/CNPJ number on the "Billing" page of the "Setting" page.

#### 1. Set CPF number

On the "Billing" page of "Setting", fill in your CPF number

| SIHI                           | =                         | Profile                         | Billing | System | Help | Support Tickets |
|--------------------------------|---------------------------|---------------------------------|---------|--------|------|-----------------|
| • Online                       |                           |                                 |         |        |      |                 |
| & Dashboard<br>⊞ Sourcing      | @ Person Company *Country | *Billing Name                   |         |        |      |                 |
| or Products →                  | United States [US]        | Leo                             |         |        |      |                 |
| 🕍 Order                        | *Street                   |                                 |         |        |      |                 |
| <b>Billing</b><br>Organization | "State                    | *CPF/CNPJ                       |         |        |      |                 |
| Store Management Affiliates    |                           | 467 53                          |         |        |      |                 |
| ♥ Roles                        | *City<br>Euless           | * <b>Zip Code</b><br>76040-7572 |         |        |      |                 |
|                                | Save Change               |                                 |         |        |      |                 |
|                                |                           |                                 |         |        |      |                 |

# 2. Choose to use Pix to pay for a single order on the order page.

Select the order in SIHI, then click "Pix Pay" in "Action", and a pop-up window will prompt for confirmation.

| 😕 SIHI                                     | =            |                                                                                                   |                      |                        |                    |                      |                       | Help         | Support Tickets | 🕓 👻 English 🕶 |
|--------------------------------------------|--------------|---------------------------------------------------------------------------------------------------|----------------------|------------------------|--------------------|----------------------|-----------------------|--------------|-----------------|---------------|
| • Online                                   | Order Number | Product Name                                                                                      | Cust                 | omer Name              | —Select Country —  | * —Select Shop       | - *                   | Actions 🗸    | Sync Order      | Batch Payment |
| Navigation                                 | -AII-        | * —Platform Orde                                                                                  | er Status— 🔻 —Pla    | tform Fulfillment St * | —Select Location — | ¥                    | То                    |              | Search          |               |
| 🕮 Dashboard                                |              |                                                                                                   |                      |                        |                    |                      |                       |              |                 |               |
| Sourcing                                   | All Quoting  | Pending Payment                                                                                   | Paid Processing      | Shipped Out of         | stock Cancelled    | Orders on Hold       | Pix Pay in progress   |              |                 |               |
| Products >                                 | Store Name   | SIHI Order Number                                                                                 | Clients Order Number | Customer               | Tracking No Produc | t Cost Shipping Cost | IOSS Fee Discount Cos | t Total Cost | Shipping Store  | Action        |
| 🔟 Order                                    |              |                                                                                                   | (Clients Status)     | (Country)              |                    |                      |                       |              |                 |               |
| Virtual Warehouse                          |              |                                                                                                   |                      |                        |                    |                      |                       |              |                 | Pay           |
| ඳු Billing                                 | -            | 20220000 4050475244 4454                                                                          | 8173503516639967     | Digimedia Marketing L1 | TDA 640            | \$0.00               |                       | 640.00       | Use SIHI stock  | Cancel        |
| Organization                               | L SGG        | 20230809-1960475311-1461                                                                          | 2023/8/9 17:10:45    | BR                     | \$10.              | Free Shipping        |                       | \$10.00      | unfulfilled     | Pix Pay       |
| Store Management                           |              |                                                                                                   |                      |                        |                    |                      |                       |              | /               |               |
| Affiliates                                 |              |                                                                                                   |                      |                        |                    |                      |                       |              |                 | · ·           |
| ♀ Roles                                    |              | Vestido estampado estilo retro<br>elegante, Túnica V-Neck, Balanço<br>grande, Saia longa casual-1 |                      |                        |                    |                      |                       |              | ·               |               |
| Accounts                                   |              | SKU: bufahuo                                                                                      |                      | SIHI price : 1*\$10.00 | Use bul            | lk stock qty : 0     | Cancel Thi            | is Item      |                 |               |
| Terms of service<br>Shipping policy        |              | 1 030 1000 8                                                                                      |                      |                        |                    |                      |                       |              |                 |               |
| Privacy Policy                             |              |                                                                                                   |                      |                        |                    |                      |                       |              |                 | Pay           |
| About US                                   |              | 20220900 923452529 640                                                                            | 8171302290373358     | Waldemar Rodrigues Fi  | lho                | \$0.00               |                       | £10.00       | Use SIHI stock  | Cancel        |
| Contact US<br>support@sihidropshipping.com | 0 300        | 20230005-022132330-040                                                                            | 2023/8/9 17:10:45    | BR                     | 310                | Free Shipping        |                       | \$10.00      | unfulfilled     | Pix Pay       |
| VISA 🌔 🌔 🎎 📂 🔤                             |              |                                                                                                   |                      |                        |                    |                      |                       |              |                 |               |
|                                            |              |                                                                                                   |                      |                        |                    |                      |                       |              |                 | Ť             |
|                                            |              | Vestido estampado estilo retro<br>elegante, Túnica V-Neck, Balanço<br>grande, Saia longa casual-1 |                      | SIHI price : 17510.00  | the leaf           | lk stock at u 0      |                       |              |                 |               |
|                                            |              | SKU: bufahuo                                                                                      |                      | 3111 piles : 1 310.00  | Use bui            | ik slock dty : 0     | Cancel Thi            | is Item      |                 |               |
|                                            |              |                                                                                                   |                      |                        |                    |                      |                       |              |                 |               |

Open Pix APP and scan the QR code to complete payment. (QR code is valid within 24 hours, please pay in time)

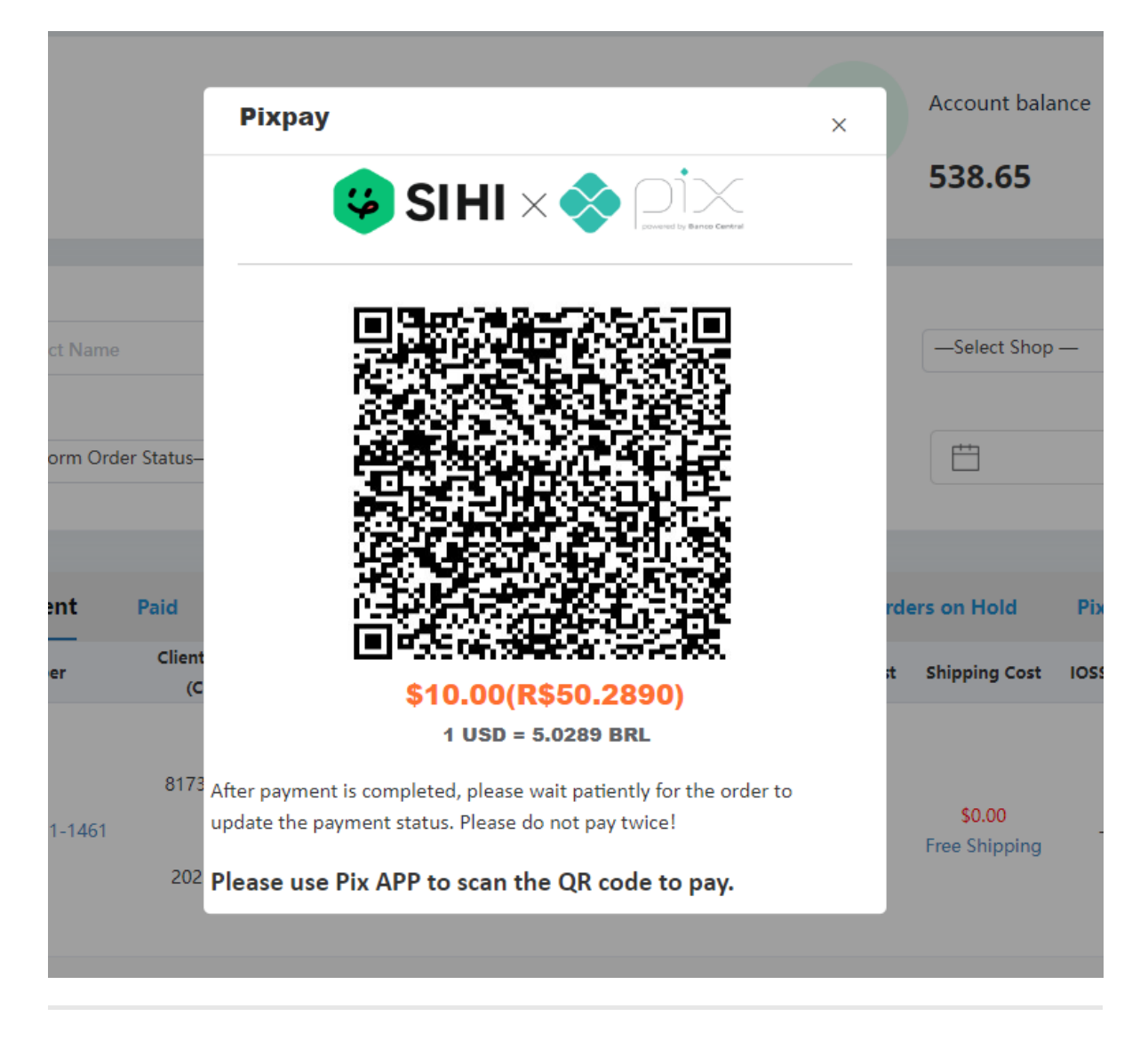

After the payment is completed, close the QR code page and please wait **10 minutes** for the order to be updated to paid status.

## 3. Select multiple orders on the order page and use Pix to pay for the orders in batches.

Please check whether the order amount is correct before paying, then select your order and click "Pix Pay"

| 😉 SIHI                                     | 🗏 Help Support Tickets 🕓 🔻                                                                                   | English 🕶 |
|--------------------------------------------|----------------------------------------------------------------------------------------------------|-----------|
| • Online                                   | Order Dropshipping Bulk Order                                                                                |           |
| Navigation                                 |                                                                                                    |           |
| 🖚 Dashboard                                | \$ Account balance B Pending Orders Bending Pay                                                              | ment      |
| Sourcing                                   | 538.65 5 \$ 80.80                                                                                            |           |
| S nucleate                                 |                                                                                                    |           |
|                                            |                                                                                                    |           |
| Litt. Order                                | Order Number Product Name Customer Name -Select Country - + -Select Shop                                     | nent      |
| Virtual Warehouse                          |                                                                                                    |           |
| ළු Billing                                 | Akt for Quote Akt for Quote Akt for Quote Akt for Quote Calculate To CalculAte                               |           |
| Organization                               | Orders on Hold/Restore                                                                                       |           |
| Store Management                           | Use Your Stock                                                                                               |           |
| 🖵 Affiliates                               | All Juoting Pending Payment Paid Processing Shipped Out of stock Cancelled Orders on Hold Pix Pay in progres |           |
| • Roles                                    | Store Name SIHI Order Number Customer Tracking No Product Cost Shipping Cost IOSS Fee Discount Co            | n         |
| Accounts                                   | (clients status) (country) Add Order                                                                         |           |
| Terms of service                           | Upioa Order Pay                                                                                              |           |
| Shipping policy                            | 8173503516639967                                                                                             |           |
| Return Policy                              | SGG         20230009-1960475311-1461         Digimedia Marseting LIDA                                        | _         |
| About US                                   | 2023/0/j9 17:10-45 Pile Page                                                                                 |           |
| Contact US<br>support@sihidropshipping.com |                                                                                                    | ~         |
| VISA 🛑 🌔 🏩 🔤 🧮                             | Ventido estamondo estilo retro                                                                               |           |
|                                            | eleganar, Tanka Vheke, Bahnoo<br>grande, Saa Organazaubil SHI price 11510.00 Uze bulk stock dv / 0           |           |
|                                            | Style holdstop                                                                                               |           |
|                                            | 1 *050 1000 Ø                                                                                                |           |
|                                            |                                                                                                    |           |

After selecting batch payment, a Pix QR code will be generated. Open the Pix APP and scan the code to pay for the order.

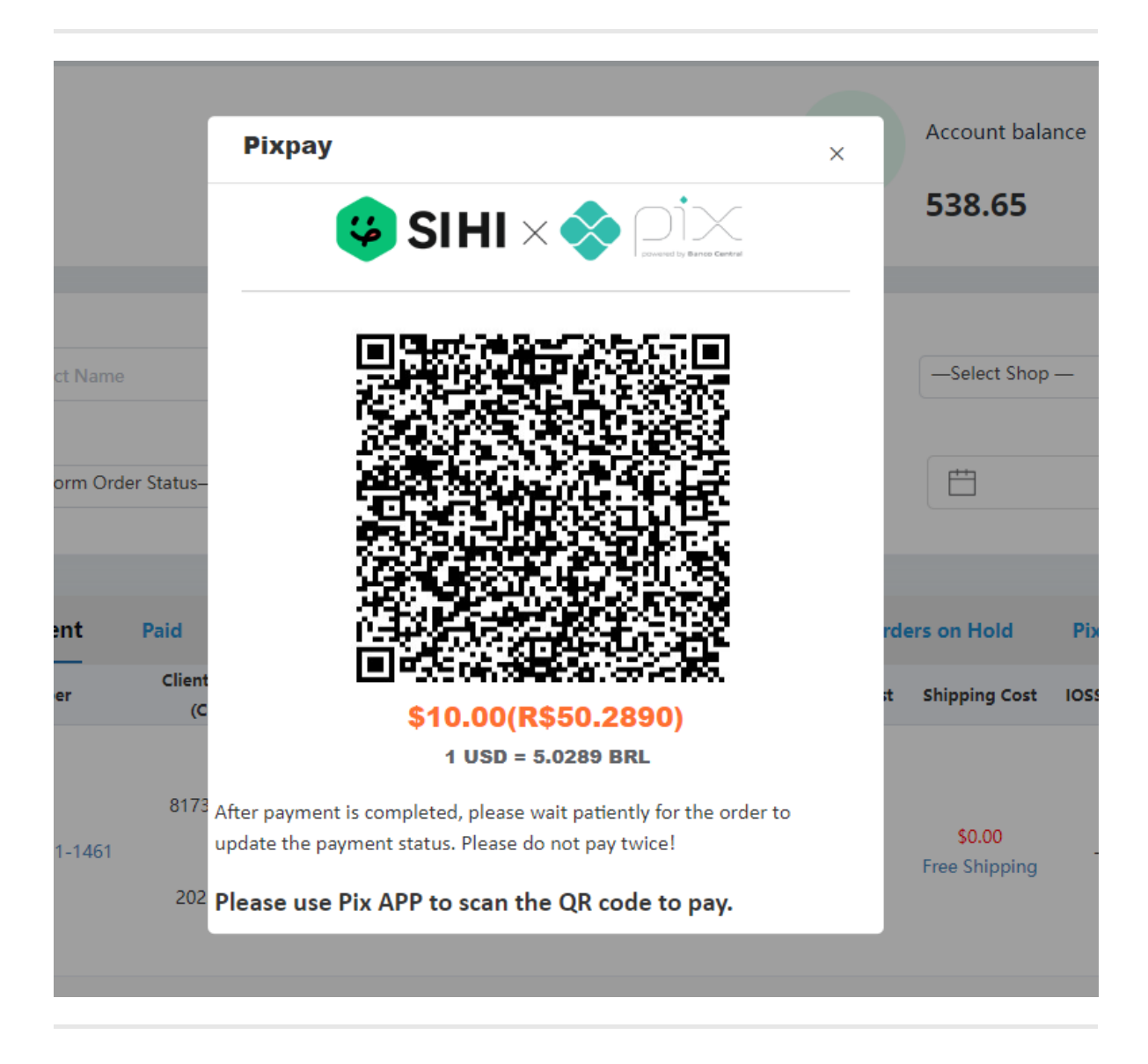

After the payment is completed, close the QR code page and please wait **10 minutes**. The order will be updated to **paid** status.

Please complete payment within 24 hours.

#### payment successful

After successful payment, we will receive your payment information within 10 minutes, and SIHI will process your order normally.

#### **Payment failed**

If you are unable to pay successfully due to network problems, please go to the "Pix Pay in Progress" page and click "Complete Pay" to re-activate the QR code for payment.

| All      | Quotir  | ng Pending Payment                                                                                                    | Paid Processing                          | Shipped Out of stock           | c Cancelled           | Orders on Hold          | Pix Pay in progress            |                                 |                               |
|----------|---------|----------------------------------------------------------------------------------------------------|------------------------------------------|--------------------------------|-----------------------|-------------------------|--------------------------------|---------------------------------|-------------------------------|
| Stor     | re Name | SIHI Order Number                                                                                                    | Clients Order Number<br>(Clients Status) | Customer<br>(Country)          | Tracking No Product C | Cost Shipping Cost      | IOSS Fee Discount Cost Total C | ost Shipping Store              | Action                        |
| <u> </u> | GG      | 20230809-1960475311-1461                                                                                                    | 8173503516639967<br>2023/8/9 17:10:45    | Digimedia Marketing LTDA<br>BR | \$10.00               | \$0.00<br>Free Shipping | \$10.0                         | Use SIHI stock<br>0 unfulfilled | Pay<br>Cancel<br>Complete pay |
|          |         | /estido estampado estilo retro<br>Hegante, Túnica V-Neck, Balanço<br>rande, Sala longa casual-1<br>KU: bufahuo<br>*USD 10.00 ∂ |                                          | SIHI price : 1°\$10.00         | Use bulk st           | tock qty : 0            | Cancel This Item               |                                 |                               |
|          |         |                                                                                                    |                                          |                                |                       |                         |                                |                                 |                               |

Please note: If you generate "Pix Pay" payment orders in batches, you only need to pay the total amount. Similarly, if the payment is not completed, you can click "Complete Pay" on any order in the batch order to recall the payment QR code for the entire order.

#### Cancel an order paid with "Pix Pay"

After generating a "Pix Pay" payment order, the order will enter the "Pix Pay in Progress" page.

1. You can close the payment process on the "Pix Pay in Progress" page and choose to use your balance to pay;

|                                                                                                    |                                                                         | Customer Hume                                      | —Select Country — *  | -Select Sh                   | • — •              | Actions V Sync Order                                                       | Batch Payment                 |
|----------------------------------------------------------------------------------------------------|-------------------------------------------------------------------------|----------------------------------------------------|----------------------|------------------------------|--------------------|----------------------------------------------------------------------------|-------------------------------|
| _All                                                                                                    | —Platform Order Status— *                                               | —Platform Fulfillment St *                         | —Select Location — * | Ë                            | То                 | Ask For Quote<br>Cancel/Reset<br>Orders on Hold/Restore                    |                               |
| All Quoting Pending                                                                                          | Payment Paid Processi<br>Jumber (Clients Order Numl<br>(Clients Status) | ing Shipped Out of st<br>ber Customer<br>(Country) | ock Cancelled Ord    | ers on Hold<br>Shipping Cost | Pix Pay in progres | Use Your Stock<br>Change Shipping Method<br>Cancel Payment<br>Export Order | Action                        |
| 2 SGG 20230809-19604                                                                                         | 81735035166399<br>75311-1461<br>2023/8/9 17:10:4                        | 57<br>Digimedia Marketing LTDA<br>BR               | \$10.00              | \$0.00<br>Free Shipping      |                    | Add Order<br>Upload Order<br>Merge Order<br>Pixpay<br>Cancel Pixpay        | Pay<br>Cancel<br>Complete pay |
| Vestido estampado est<br>elegante, Túnica V-Nec<br>grande, Saia longa casi<br>SKU: bufahuo<br>1 *USD 10.00 & | ilo retro<br>k, Balanço<br>Jal-1                                        | SIHI price : 1 <b>°\$10.00</b>                     | Use bulk stock q     | ty : 0                       | Cancel This        | Item                                                                       |                               |

2. If you accidentally close the QR code page and do not complete the payment, you can click "Complete Pay" to recall the QR code for payment. \*Note: Please do not pay for orders twice. \*

| All  | Quoti  | ing Pending Payment                                                                                                    | Paid Processing                          | Shipped Out of stoc            | k Cancelled         | Orders on Hold         | Pix Pay in progress    |            |                               |                               |
|------|--------|----------------------------------------------------------------------------------------------------|------------------------------------------|--------------------------------|---------------------|------------------------|------------------------|------------|-------------------------------|-------------------------------|
| Stor | e Name | SIHI Order Number                                                                                                    | Clients Order Number<br>(Clients Status) | Customer<br>(Country)          | Tracking No Product | Cost Shipping Cost     | IOSS Fee Discount Cost | Total Cost | Shipping Store                | Action                        |
| _ s  | GG     | 20230809-1960475311-1461                                                                                                    | 8173503516639967<br>2023/8/9 17:10:45    | Digimedia Marketing LTDA<br>BR | \$10.0              | 50.00<br>Free Shipping |                        | \$10.00    | Use SIHI stock<br>unfulfilled | Pay<br>Cancel<br>Complete pay |
|      |        | Vestido estampado estilo retro<br>elegante, Túnica V-Neck, Balanço<br>grande, Sala longa casual-1<br>SKU: bufahuo<br>1 *USD 10.00 & |                                          | SIHI price : 1^\$10.00         | Use bulk            | stock qty : 0          | Cancel This It         | em         |                               |                               |
|      |        |                                                                                                    |                                          |                                |                     |                        |                        |            |                               |                               |

Please note: If you generate "Pix Pay" payment orders in batches, you only need to pay the total amount. Similarly, if the payment is not completed, you can click "Complete Pay" on any order in the batch order to recall the payment QR code for the entire order.

## **Balance recharge**

Click "**Billing**" on the left to enter the billing page. Select "**EBANX**", select the country and amount for recharge, and then click "**Confirm**" to enter the recharge page.

| 🙂 SIHI              | =                                        |                                                                                               | Support Ti          | ickets 🔘 🕶 English 🕶 |
|---------------------|------------------------------------------|-----------------------------------------------------------------------------------------------|---------------------|----------------------|
| • Online            | Billing                                  |                                                                                               |                     |                      |
| Navigation          | Welcome to your billing overview. Pay he | re and view your payment records,At the same time, you can click the shopify icon to recharge |                     |                      |
| 🕸 Dashboard         |                                          |                                                                                               | Account             | balance              |
| Sourcing            |                                          | Transfer                                                                                      | \$ 0.00             | .00                  |
| Products            |                                          |                                                                                               | 1.00                | 0.00                 |
| Life Order          | Recharge Records Invoice Records         |                                                                                               |                     |                      |
| 📰 Virtual Warehouse | Description                              | Ebanx ×                                                                                       | Remark              | Status               |
| 🖓 Billing           | Recharge                                 |                                                                                               |                     | Success              |
| Organization        | <b>&gt;</b>                              | Country: Brazil                                                                               |                     |                      |
| Store Management    |                                          | The minimum example fit                                                                       |                     |                      |
| 🖵 Affiliates        |                                          | the minimum payment is \$10.                                                                  | Total 1 20/page 💙 < | 1 > Go to            |
| ♥ Roles             |                                          | Cancel Confirm                                                                                |                     |                      |
| Accounts            |                                          |                                                                                               |                     |                      |

Select the appropriate payment channel, then enter personal information, finally confirm the payment and complete the recharge.

| Termine sua compra, finalize aaui seu                                                                                                    |                                                                     |                                          |                                     |
|----------------------------------------------------------------------------------------------------|---------------------------------------------------------------------|------------------------------------------|-------------------------------------|
| 1 7 1                                                                                                    | ı pagamento :)                                                      | SIHI                                     |                                     |
| Email<br>2@qq.com                                                                                                    |                                                                     | Valor<br>Taxa de Câmbio<br>IOF (0,38%) 🝞 | US\$ 100,00<br>R\$ 5,12<br>R\$ 1,95 |
| CPF ou CNPJ                                                                                                    |                                                                     | Total                                    | R\$ 513,95                          |
| Telefone<br>Fixo ou celular                                                                                                    |                                                                     |                                          |                                     |
| CEP                                                                                                    | Não sei meu CEP                                                     |                                          |                                     |
| Cartão de Crédito                                                                                                    | A C 410 200000 Honar                                                |                                          |                                     |
| 🔿 Cartão de Débito                                                                                                    | 🚿 🔀 🎧 +10 🔶                                                         |                                          |                                     |
| O Pix                                                                                                    |                                                                     |                                          |                                     |
| O Boleto                                                                                                    | □ ←                                                                 |                                          |                                     |
| <ul> <li>Carteiras Digitais</li> </ul>                                                                                                    | S P <sup>2</sup>                                                    |                                          |                                     |
| Número do cartão                                                                                                    |                                                                     |                                          |                                     |
| Validade do cartão Código d                                                                                                    | de Segurança (CVV)                                                  |                                          |                                     |
| MM/AAAA                                                                                                    |                                                                     |                                          |                                     |
| Esta é uma compra internacional, mediante opera<br>intermediada pelo EBANX de acordo com seus ter<br>Ao clicar em pagar, você dá ciência e aceita os tern | ção de câmbio, que será<br>nos e condições.<br>nos desta transação. |                                          |                                     |
| A Pagar com cartão de                                                                                                    | crédito                                                             |                                          |                                     |

After the recharge is completed, you can wait until the balance arrives, and then use the balance to pay for your order.

## **Modify account settings**

## change Password

If you want to change the account password, you can click "Setting" and then enter your new password and old password to confirm.

| Settings                                                                                                    | Settings        |                        |
|----------------------------------------------------------------------------------------------------|-----------------|------------------------|
| () Logout                                                                                                    |                 | Profile Billing System |
| 48 Dashboard                                                                                                    |                 |                        |
| ⊞ Sourcing                                                                                                    |                 |                        |
| ✓ Products >                                                                                                    | "Head Sculpture |                        |
| 네 Order                                                                                                    |                 |                        |
| Virtual Warehouse                                                                                                    |                 |                        |
| 名 Billing                                                                                                    |                 |                        |
| Organization                                                                                                    | *First Name     | "I act Name            |
| Store Management                                                                                                    | JOHN            |                        |
| 🖵 Affiliates                                                                                                    |                 |                        |
| ♥ Roles                                                                                                    | ~Email          | *Phone                 |
| Accounts                                                                                                    | 1111@gmail.com  | +1111111               |
| Company name: Muye<br>(Zhengzhou) Technology Co.,<br>Ltd. Address: Room 3015,<br>Floor 30, Unit 2, Building 3,<br>No. 78, Shangding Road,<br>Zhengzhou Area<br>(Zhengdong), Henan Pilot<br>Free Trade Zone | Save Change     |                        |
| Privacy Policy                                                                                                    | *Password       | *Confirm Password      |
| Return Policy                                                                                                    |                 |                        |
|                                                                                                    | *Old Password   |                        |
|                                                                                                    | Change Password |                        |

Enter your new password above, enter your old password below, and click "Change Password" to save.

## Modify billing information (address, CPF, etc.)

Open the "Billing" page in the "Setting" page and modify your information.

| SIHI        | =                                                                                                    | Profile Billing System                                              | Help Support Tickets O English -<br>O Settings<br>O Logout |
|-------------|----------------------------------------------------------------------------------------------------|---------------------------------------------------------------------|------------------------------------------------------------|
| Nuavigetion | Person B company     Country     United States [US]     Street       State     Chy     Euless     Save Change | *Biling Name<br>*2<br>Leo<br>*CFF/CNP)<br>5<br>*20 code<br>7 76040* |                                                            |
|             |                                                                                                    |                                                                     | ٢                                                          |

A: Billing information is personal

- B: Billing information is company
- 1: Country
- 2: Name
- 3: Street
- 4: State/Province
- 5: CPF tax number
- 6: City
- 7: Postal code number